## Guide tilmelding fodbold

## 1. Gå til hjemmesiden <u>www.hui.dk</u>

2. klik på iconet Fodbold.

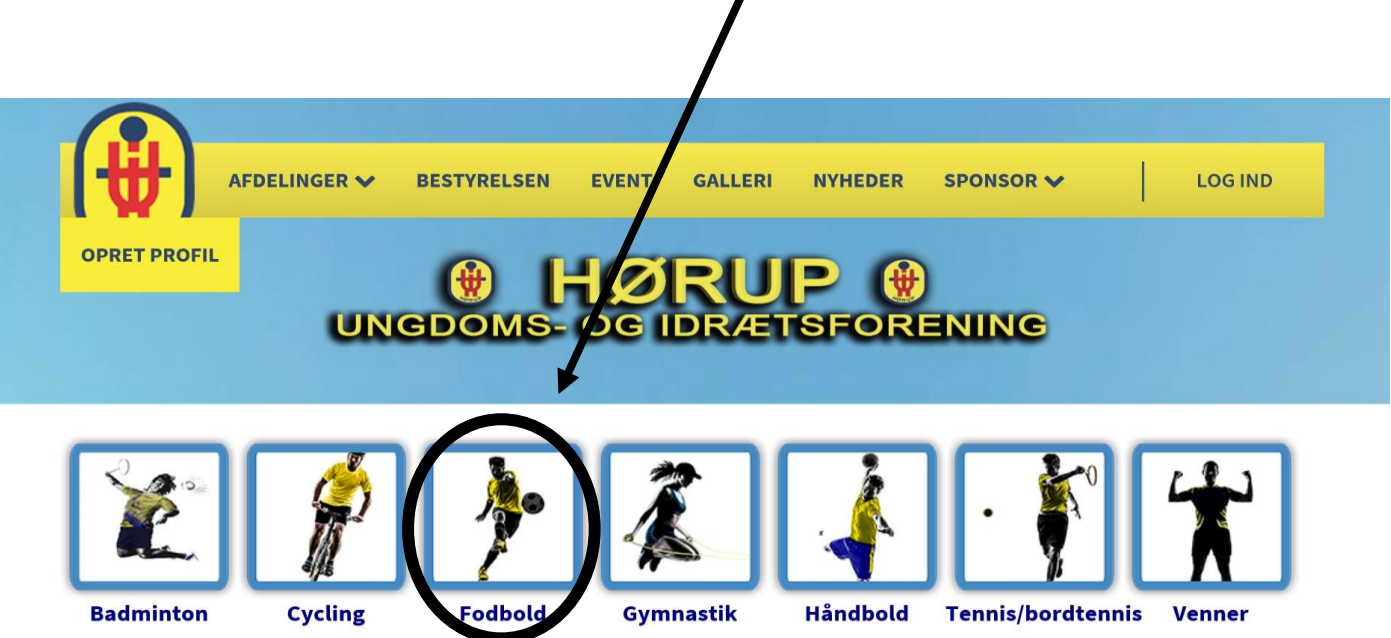

3. Klik på iconet opret profil. Det er vigtigt, at det er spilleren som oprettes og ikke forældre. Efterfølgende Udfyldes formularen. Har I allerede en profil i forbindelse med gymnastik eller andet i idrætsforeningen, så skal denne anvendes og I kan gå til punkt 4.

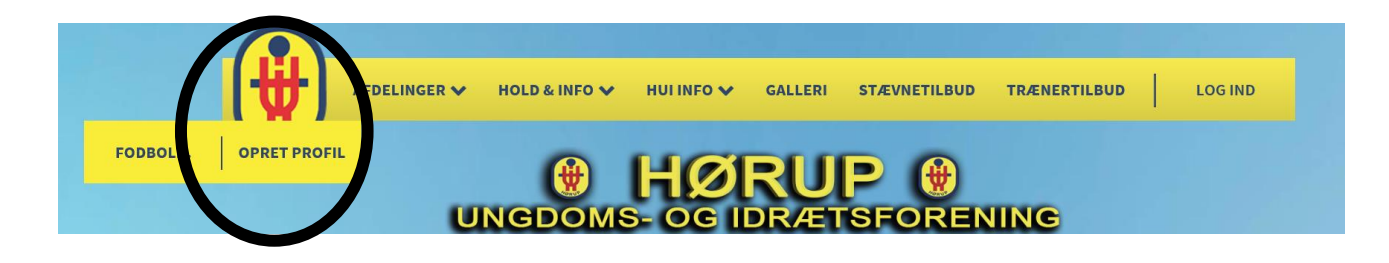

4. Nu er profilen oprettet, nu skal medlemmet tilmeldes et hold. Login med oprettet profilnavn og kode.

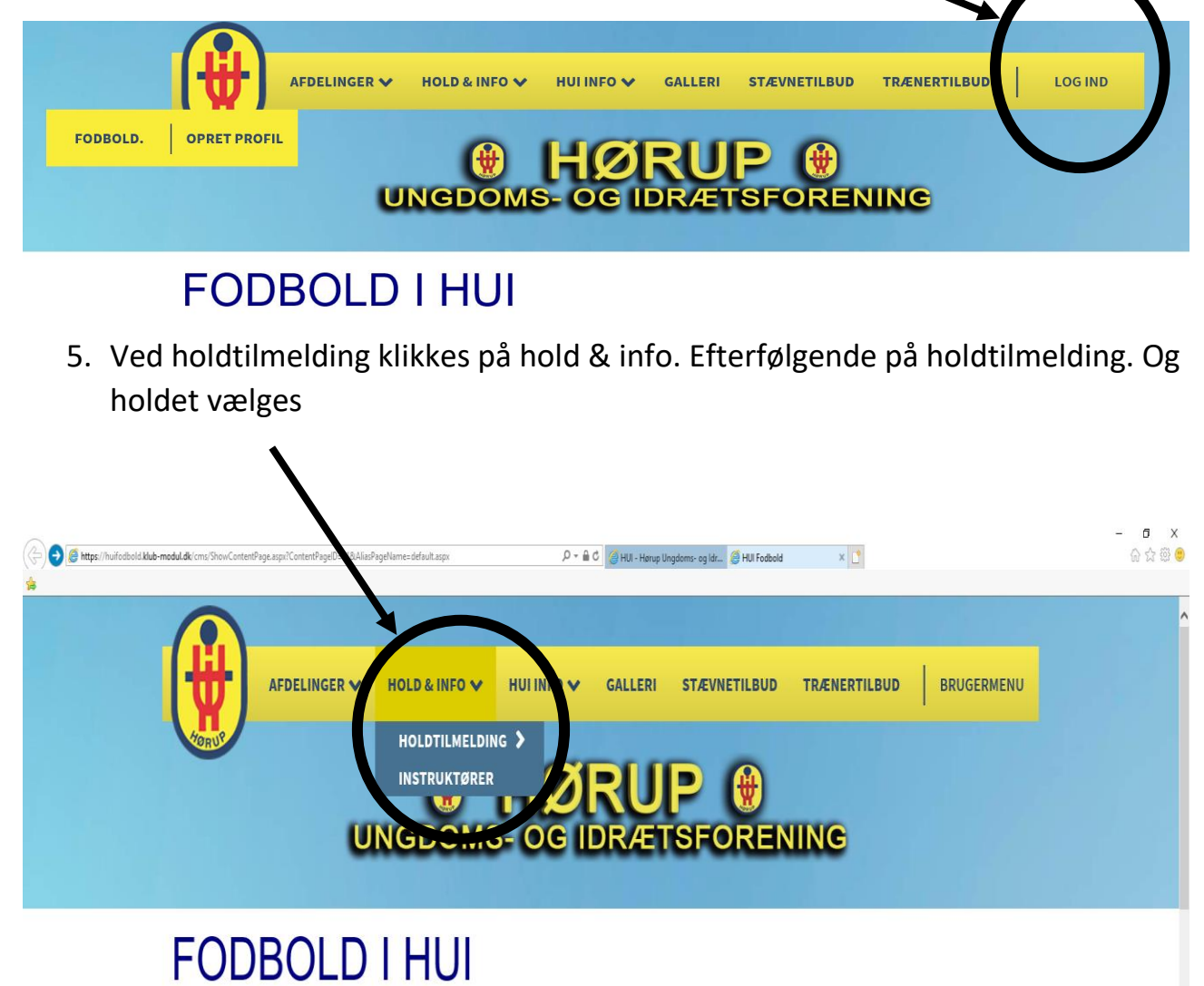

6. Når holdet er fundet, klikkes herpå og du bliver mødt af denne, her kan du se information om træningstider, kontingent mv. Hvis holdet er rigtigt klikkes på tilmeld.

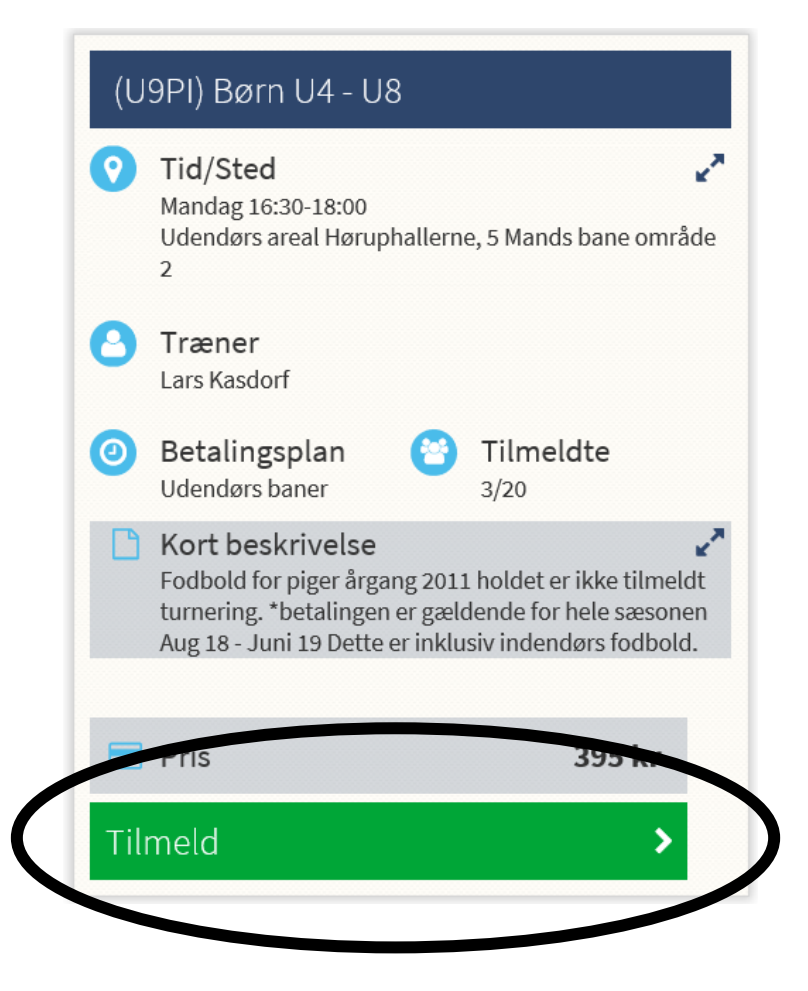